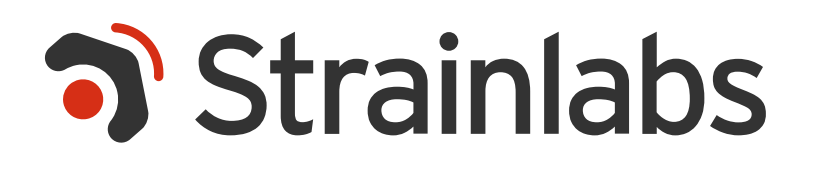

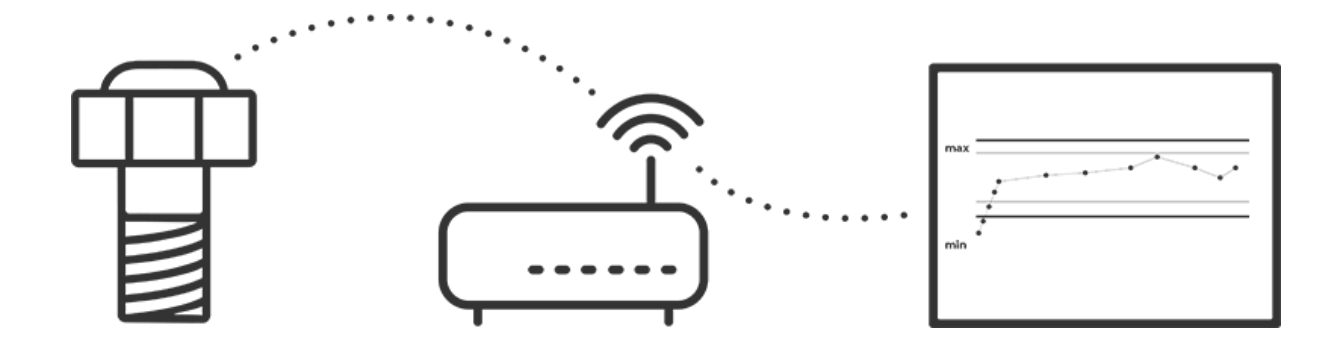

# SMART BOLT SYSTEM

User Manual (EN)

This page has intentionally been left blank.

### **Table of Contents**

| SAFETY INFORMATION                    | 1  |
|---------------------------------------|----|
| PRODUCT DESCRIPTION                   | 3  |
| Product overview                      | 4  |
| INSTALLATION AND CONFIGURATION        | 5  |
| Enter gateway web interface           | 6  |
| Set up internet connection of gateway | 7  |
| Wi-Fi configuration                   | 7  |
| Cellular configuration                | 8  |
| LAN configuration                     | 10 |
| Prioritize connections                | 11 |
| Change gateway admin password         | 11 |
| Bolt installation                     | 12 |
| Real-time mode                        | 12 |
| Bolt tightening                       | 13 |
| TECHNICAL DATA                        | 14 |
| Compliance information                | 15 |

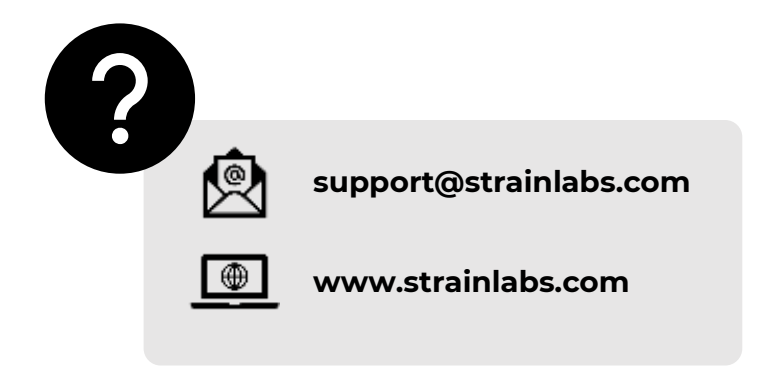

### SAFETY INFORMATION

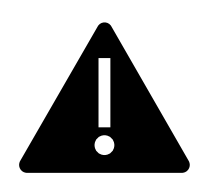

- This product is not intended for children.
  Keep away from children and pets, as to avoid hazards such as suffocation from accidental ingestion.
- This product must be disposed of appropriately. For disposal, please return the product to your local Strainlabs representative. Alternatively, you may dispose the product in accordance with local requirements for the disposal of Waste Electrical and Electronic Equipment (WEEE).
- Do not subject the plastic parts of the bolt to excessive force, as this may damage the internal electronics.
- Do not install the product if it is damaged.
- Do not exceeded the product's rated operating conditions. See <u>Technical Data</u>.
- This product may only be installed in countries where the CE mark is applicable. See <u>Compliance information</u>.
- This product is intended for professional use within industrial and light-industrial environments.
- Do not pull the cables of the product. When disconnecting, only pull the connector of the cables.
- Do not exceed the proof load of the bolt. If the proof load is exceeded, the warranty no longer applies, and the bolt is permanently destroyed. In this case, the bolt must be replaced.
- Strainlabs takes no responsibility for setting or determining warning and/or critical preload limit levels in Analytics. It is the responsibility of the user to determine and configure these levels, as well as take necessary action in the event that the levels are exceeded.

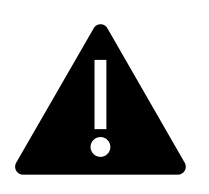

- Strainlabs takes no responsibility or action for error messages ("warning", "critical", "information", ...) or other notifications generated by the Analytics software due to bolt data, such as tension warnings. It is the responsibility of the user to monitor and take action on bolt data and notifications.
- Personnel must have sufficient training and use adequate safety equipment when installing and removing bolted joints.
- During the manufacturing process, modifications are made to standardized bolts to facilitate the installation of electronics and turning them into Strainlabs Bolts. The modifications may therefore result in changes to the mechanical properties of the bolt. It is the responsibility of the user to ensure the safety of the final installation (e.g. test for fatigue strength).

### **PRODUCT DESCRIPTION**

The Strainlabs Smart Bolt System is a system used to monitor bolted joints.

The system consists of:

- one or more *Strainlabs Bolt(s)*
- one or more *gateway(s)* collecting bolt data and transmitting it to the web
- Analytics a web-based data analysis software

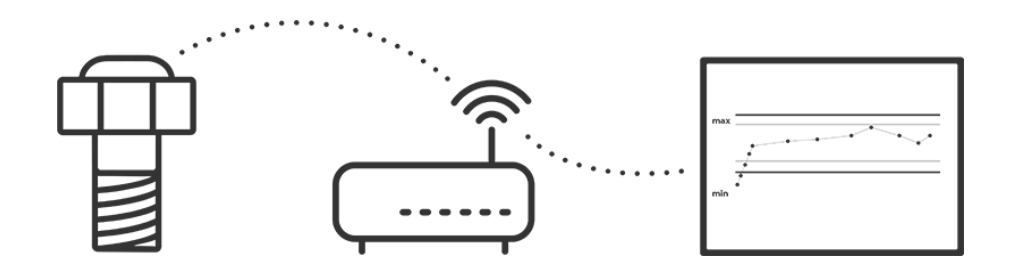

The *Strainlabs Bolt* measures preload (in kilonewtons, *kN*) and temperature (in Celsius, °C).

By studying the gathered data, the user can monitor the performance of bolted joints remotely and gain valuable insights into the operation of a certain application. Thus, potentially hazardous situations as well as costly downtime and damage to property can be avoided due to bolt failure.

Several bolt types are available, such as:

- M10 M27 of different lengths
- Several bolt and thread standards
  - o ISO 4014
  - o ISO 4017
  - o ...
- Several materials and grades
  - o Carbon steel (8.8, 10.9, ...)
  - Stainless steel (Bumax 88, Bumax 109, ...)
  - o ...

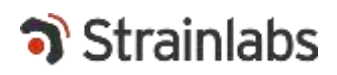

#### **Product overview**

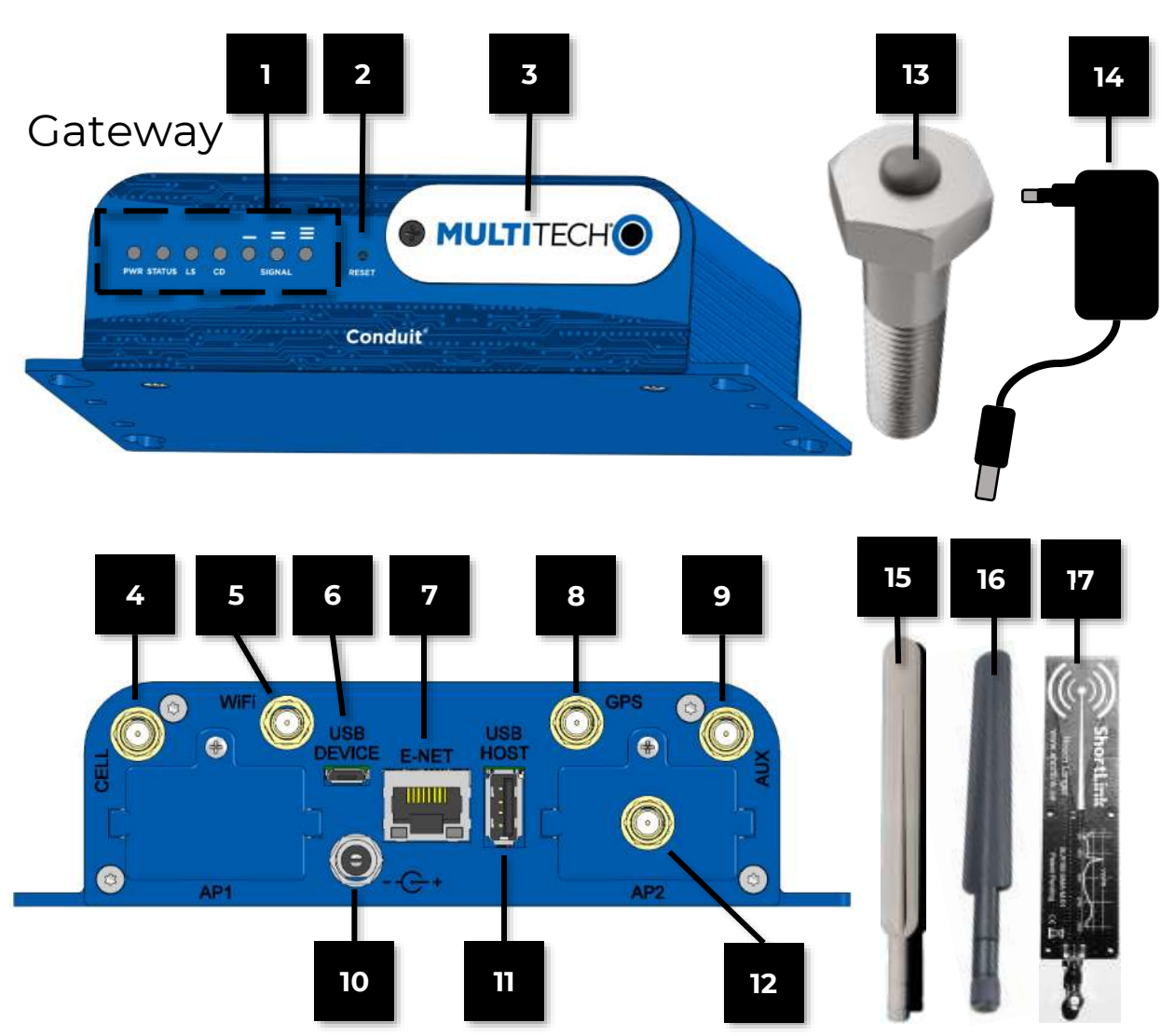

- 1 LED Indicators
- 2 Reset button
- **3** Front plate (SIM card slot)
- 4 Cellular connector
- 5 Wi-Fi connector
- 6 USB Device connector (not used)
- 7 Ethernet port
- 8 GPS connector (not used)
- 9 Auxiliary connector (not used)
- Power supply connector
  USB Host connector (not used)
  Bolt antenna connector
  Bolt, magnetic switch location
  Power supply
  Wi-Fi antenna
  Cellular antenna
- 17 Bolt antenna

### **INSTALLATION AND CONFIGURATION**

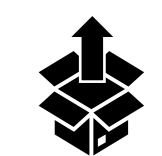

1.

Unpack of the box and inspect the contents.

If any pieces of equipment were damaged during shipping, please report to the shipping company and Strainlabs.

2. Connect the power supply 14 to the power connector 10 of the gateway. Carefully mount antennas 15, 16 and 17 to their respective connectors.

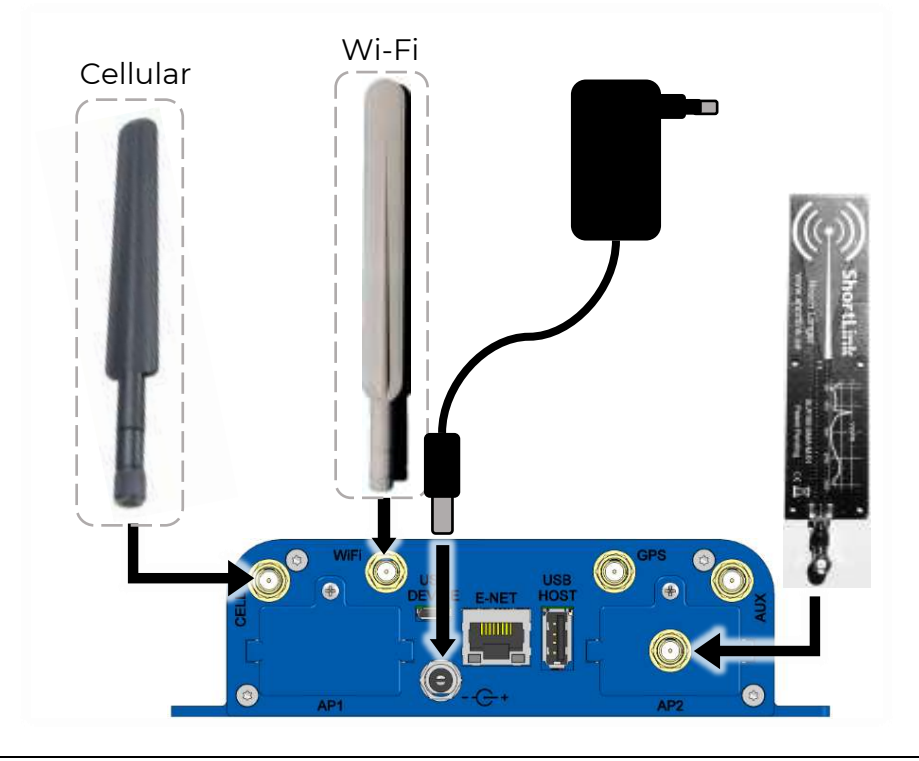

**3.** Connect the power supply 14 to power, then wait for the gateway to start. This may take up to 10 mins.

When the **STATUS** indicator on **I** starts blinking, the gateway is ready.

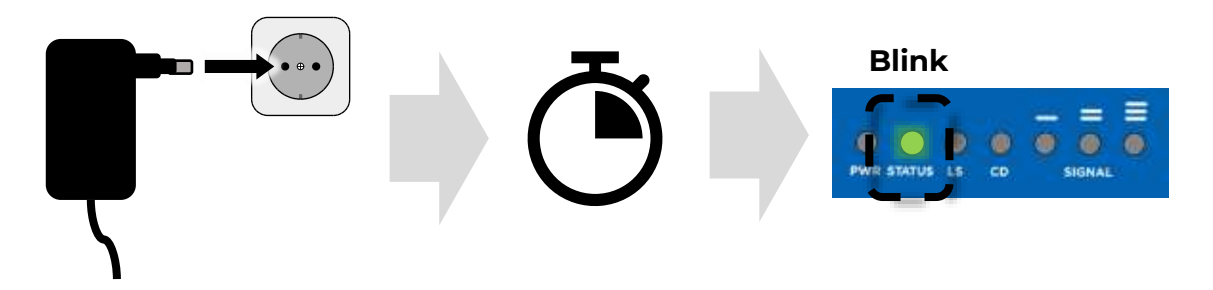

4. Connect the Ethernet port 7 and the LAN port on your PC using the included Ethernet cable, then <u>enter the gateway's web interface</u>.

### Enter gateway web interface

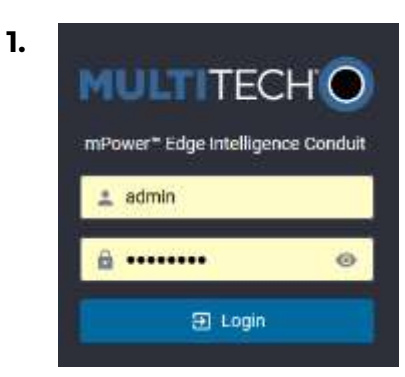

On your PC, open a web browser.

Go to IP address **192.168.2.1** This is the local IP address of the gateway. Entering its local IP address in a web browser will bring you to its web interface.

Log in using the default credentials provided by Strainlabs.

Depending on which network interface(s) you intend to use with your gateway (Wi-Fi, Cellular, LAN, ...), additional setup is required.

Please follow the steps in the corresponding sections further on.

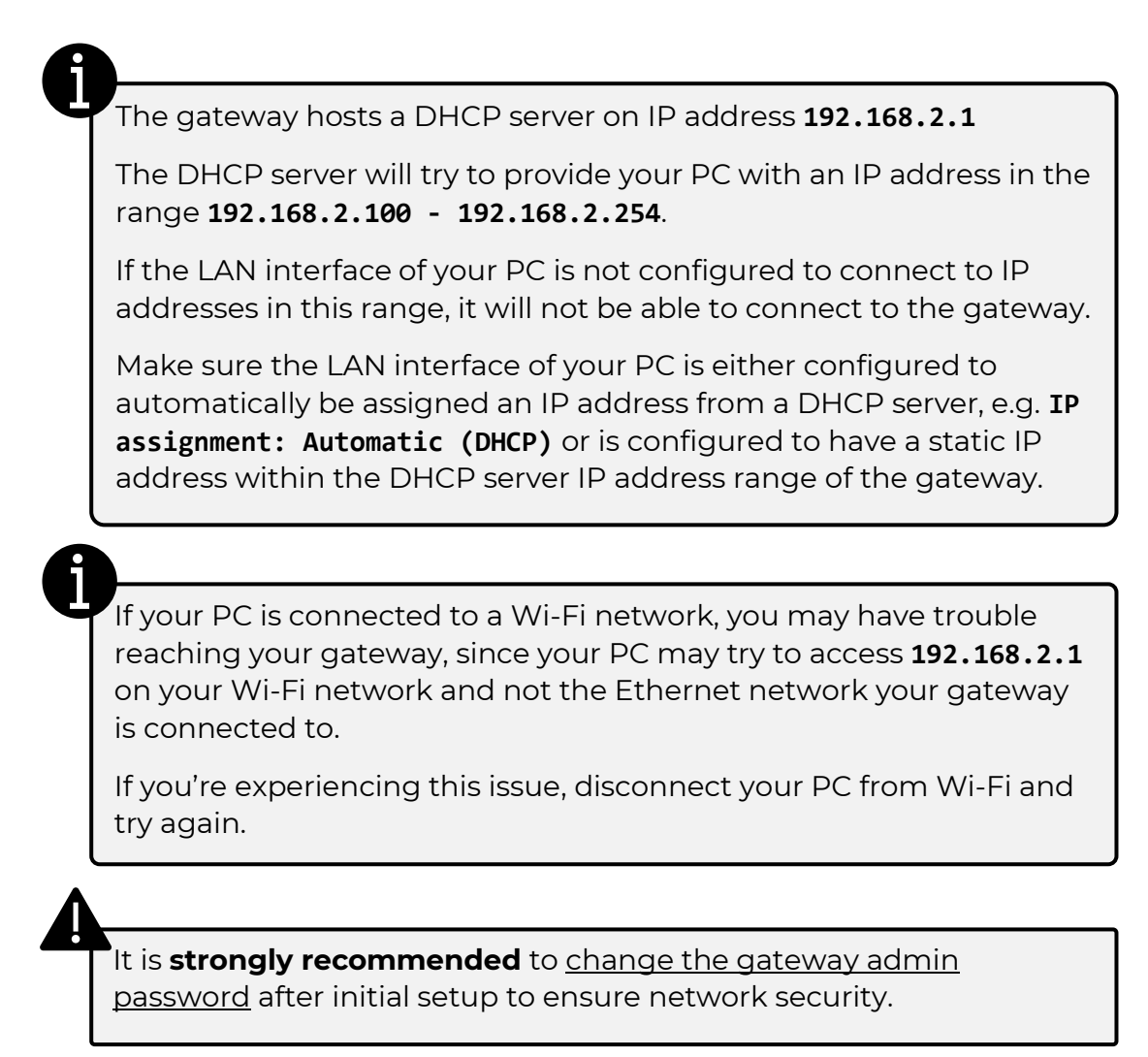

#### Set up internet connection of gateway

The gateway needs access to the Internet to be able to transmit bolt data to *Analytics*.

The gateway can access the Internet via <u>Wi-Fi</u>, <u>cellular</u> and/or <u>LAN</u>. You may use any combination of these, as you prefer, as long as at least one is configured and active.

You may also prioritize which connection to use according to your preference.

#### Wi-Fi configuration

- **1.** Ensure the Wi-Fi antenna 15 is connected to the Wi-Fi antenna port 5
- Enter the gateway's web interface.
  From there, go to Wireless → Wi-Fi as WAN
- **3.** Under **Available Wi-Fi Networks**, click **Scan**, then press **+** on the SSID you would like your gateway to connect to.
- 4. In Shared Key, enter the password of the network and press Finish.
- 5. The SSID of the added Wi-Fi network is now saved under Saved Wi-Fi Networks.
- **6.** Your gateway will access your saved Wi-Fi network when in range. You can monitor the Wi-Fi connection status on the **Home** page.

#### **Cellular configuration**

**1.** Disconnect power from the gateway.

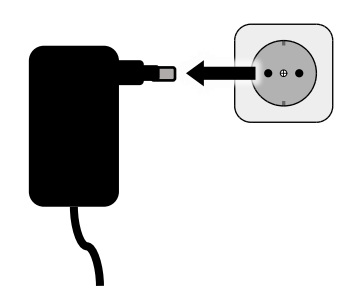

2. Remove the front plate 3 from the gateway using a Phillips screwdriver.

Gently insert the SIM card into the SIM card slot with the cut corner to the right and the SIM contacts facing down, as shown in the picture below.

Reattach the front plate using the screw previously removed.

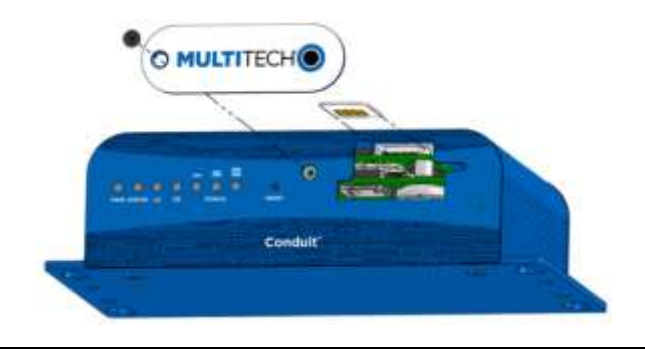

- 3. Ensure the cellular antenna 16 is connected to the cellular antenna port 4
- 4. Reconnect power to the gateway and wait for it to start up.

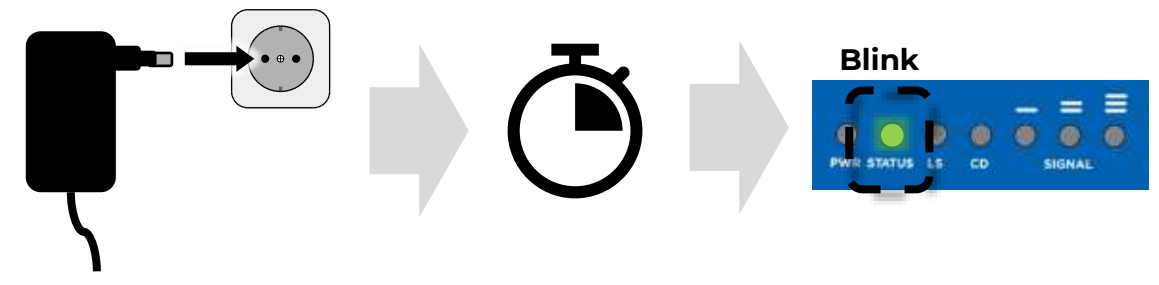

5. Enter the gateway's web interface.

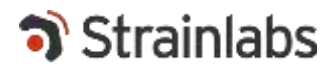

- 6. In Cellular → Cellular Configuration, perform the following:
  - Under General Configuration, toggle on Enabled.
  - If your SIM is locked with a PIN code, enter the code in the **SIM Pin** field.
  - In the **APN** field, enter your cellular provider's APN. Contact your cellular provider for this info.
  - Click Submit.
  - Click SAVE & APPLY.
  - In the two following popup windows, click **OK**.

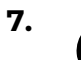

Wait for the gateway to restart.

Once restarted, you may monitor the cellular connection status on the **Home** page.

#### LAN configuration

When configuring LAN as an internet connection method per the following instructions, the internal Ethernet bridge (which allows access to the gateway's web interface via LAN) will be disengaged. This means that access to the web interface via an Ethernet cable will be lost.

Before you continue, ensure that you have an alternative access method in Setup  $\rightarrow$  Access Configuration.

- 1. Connect **7** to your local network (e.g., LAN switch, router or similar) using an Ethernet cable.
- 2. Enter the gateway's web interface.
- 3. In Setup → Network Interface, perform the following:
  - Under **Options**, press 🖋 for **eth0**.
  - Under Bridge, choose --
  - Under **IPv4 Settings**, enter the IP settings for your local network.
    - If you want the gateway to dynamically receive an IP configuration from a local DHCP server, set Mode to DHCP Client.
    - If you want to set the IP configuration of the gateway statically, set Mode to Static and enter the IP configuration fields appropriately.
  - Click Submit

In these settings you may also enable IPv6 support, should your network allow or enforce this protocol for connected devices.

#### Prioritize connections

- 1. Enter the gateway's web interface.
- 2. In Setup → WAN Configuration, perform the following:
  - Under **Options**, set the priority of each connection type using  $\wedge$   $\vee$
  - Click SAVE & APPLY
  - In the popup window, click **OK**.

#### Change gateway admin password

- 1. Enter the gateway's web interface.
- 2. In Administration → User Accounts, perform the following:
  - Under **Options**, press
  - Click Change Password
  - Enter the current password (default: Admin123) and a new password.
  - Click **ok**.

### **Bolt installation**

When installing a bolt, put the bolt in <u>real-time mode</u> and <u>tighten it to the</u> <u>desired preload</u>.

#### Real-time mode

1. To enter *real-time mode*, tap <sup>13</sup> with a magnet.

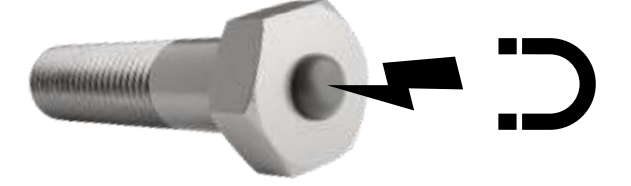

In *real-time mode*, the bolt will transmit one data packet **once every 3 seconds for 1 minute**, after which it returns to default mode (one data packet once every 10 minutes).

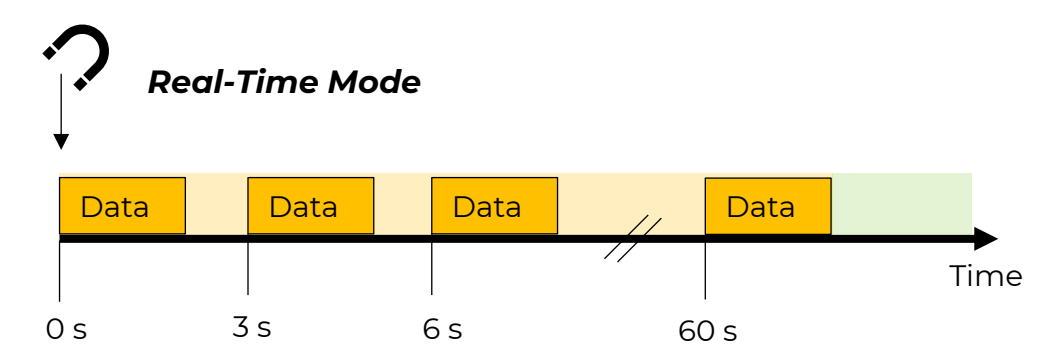

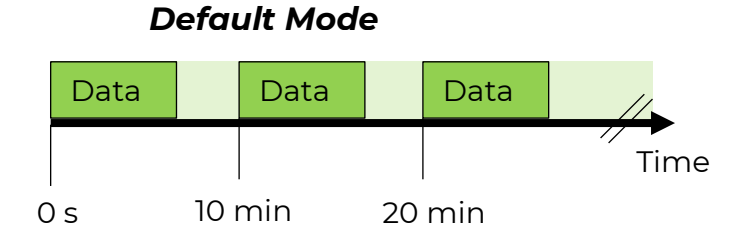

#### **Bolt tightening**

- 1. Put bolt into <u>real-time mode</u>.
- 2. While monitoring the real-time preload in *Analytics*, tighten the bolt to your desired preload.

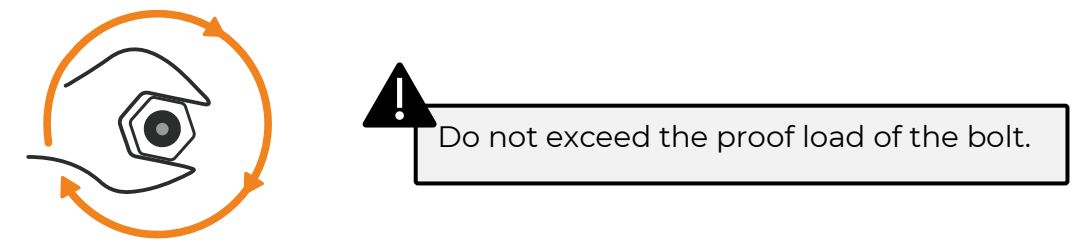

**3.** Monitor the preload of the bolt in *Analytics* over time and tighten / untighten the bolt as needed to achieve optimal joint performance.

The preload will change over time - this is normal.

Many factors (mechanical, environmental, ...) affect the preload. Some factors include:

- Settlements and relaxation.
- Thermal contraction / expansion.
- Dynamic loads and vibration.
- Separation and yielding of parts

### **TECHNICAL DATA**

This product is a system, consisting of one or more *Strainlabs Bolt(s)* and an IoT Gateway (*MultiTech Conduit MTCDT-L4E1* equipped with a *Strainlabs TESS Concentrator card*).

|                      | Strainlabs Bolt                                                                          |
|----------------------|------------------------------------------------------------------------------------------|
| Power supply         | Internal non-removable 3 V lithium coin cell battery.                                    |
| Dimensions           | M10 – M27, ISO 4014 / ISO 4017<br>(Steel grade of choice, typically carbon or stainless) |
| Operating conditions | -30 +70 °C                                                                               |
| Storage conditions   | -30 +70 °C                                                                               |
| Ingress protection   | IP67                                                                                     |
| Bolt RF range        | Max. LoS < 90 m (1)                                                                      |
| Battery life         | Up to 5 years (2)                                                                        |
| Compliance           | See Compliance information.                                                              |

(1) The range is dependent on many factors (incl. obstacles, bolt mounting position, RF environment, material bolt is mounted in etc.) and will in reality be lower.

Monitor the RF link performance by observing the RSSI values in *Analytics*. Higher RSSI values = higher RF link performance.

(2) Battery life expectancy is simulated in room temperature conditions at a bolt sampling and transmission frequency of once every 10 minutes. If a higher frequency is used, or the environment has a temperature higher or lower than room temperature, the battery life is reduced.

For technical and mechanical data regarding the IoT Gateway, consult the documentation provided by Multi-Tech Systems, Inc., such as its <u>Datasheet</u>.

### **Compliance information**

This product complies with the CE requirements, in accordance with the following directives:

| 2014/53/EU                               | Radio Equipment Directive<br>(RED)                                                      |
|------------------------------------------|-----------------------------------------------------------------------------------------|
| 2011/65/EU<br>with amendment 2015/863/EU | Restriction of Hazardous Substances in<br>Electrical and Electronic Equipment<br>(RoHS) |
| 2012/19/EU                               | Waste from Electrical and Electronic<br>Equipment<br>(WEEE)                             |

The product has been tested according to, and complies with, the following standards:

| EN 300 328 V2.2.2      |  |
|------------------------|--|
| EN 62368-1:2014+A11    |  |
| EN 301 489-1 V2.2.3    |  |
| EN 301 489-17 V3.1.1   |  |
| EN 61000-6-3:2007 + A1 |  |

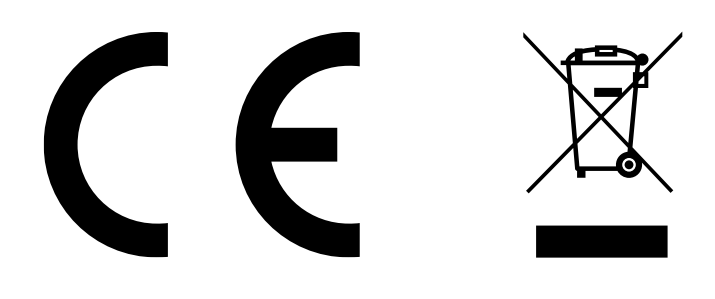

Additional compliance information is available upon request.

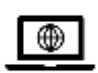

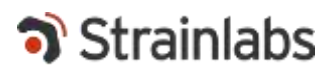

Strainlabs AB 2025